Computer Associés # DAI Magic

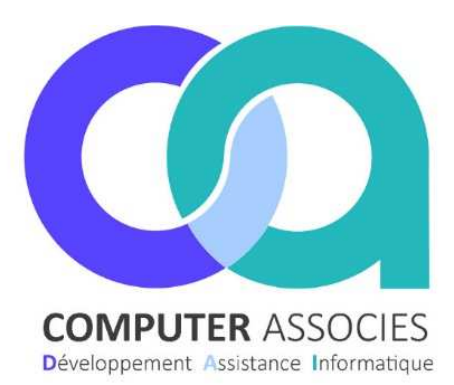

# 2024

## OPERATIONS BIOCOOPAINS-BIOCOOPÉS

## Sommaire

| 1 Déroulement de l'opération         | 1 |
|--------------------------------------|---|
| 2 Que devez-vous faire ?             | 2 |
| 3 Comment l'opération va se passer ? | 3 |

DAI COMPUTER /Magic France 1 montée de saint Menet 13011 Marseille Tél : 04 91 36 43 33 Fax : 04 91 36 43 34 https://www.computerassocies.com/

28/02/2024

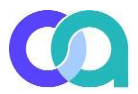

#### 1 Déroulement de l'opération

#### Nouvelle opération promo pour les Clients fidèles Biocoopains et Biocoopés Début de l'opération : 07 Mars 2024 Durée de l'opération : 4 Semaines Déroulé de l'opération :

- Les 10 premiers Jours : Chaque client défini comme « Biocoopain » et « Biocoopés » aura droit à un bon d'achat lors de son premier passage en caisse. Pour les multimagasins, le client a droit au bon d'achat dans chaque magasin du groupe.
- La 2ème Semaine : les clients ayant eu ce bon d'achat peuvent l'utiliser une fois pour avoir droit à 15% de remises sur les articles marque Biocoop.
- La 3ème Semaine : les clients peuvent de nouveau utiliser le même bon d'achat pour avoir droit une fois à 15% de remises sur les articles du rayon vrac.
- La 4ème semaine : les clients peuvent de nouveau utiliser le même bon d'achat pour avoir droit une fois à 15% de remises sur les articles du rayon fruits et légumes.

### Qui sont les Biocoopains et Biocoopés ?

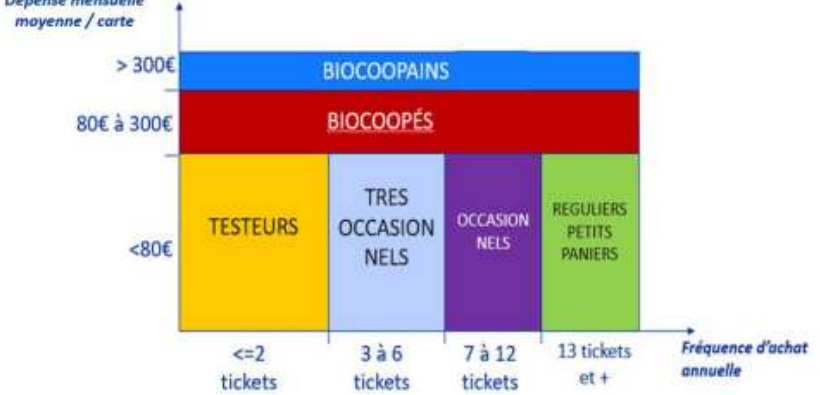

### Planning Opération

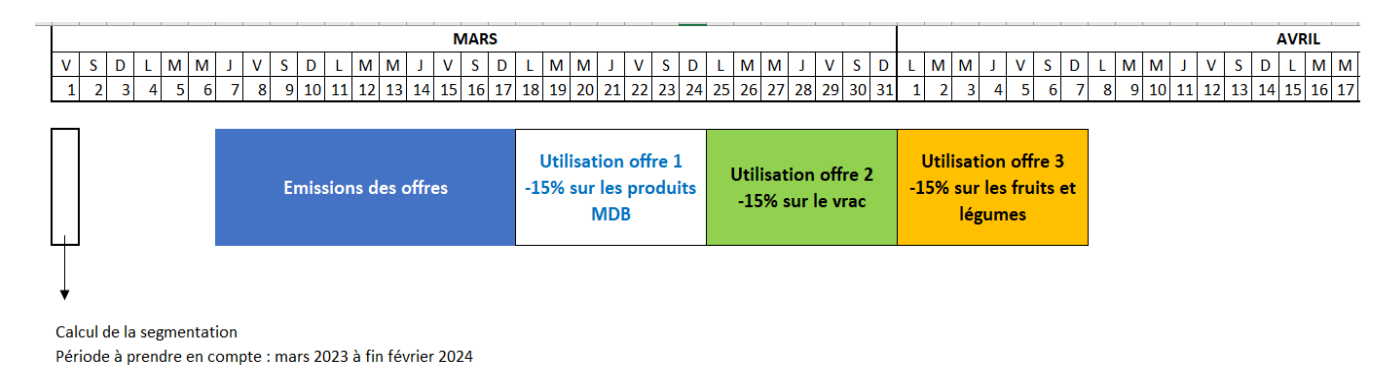

- Offre 1 : -15% sur les produits Marque Biocoop valable du 18 au 24 mars
- Offre 2 : -15% sur le rayon vrac valable du 25 au 31 mars
- Offre 3 : -15% sur le rayon fruits et légumes valable du 1 au 7 avril

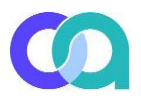

#### 2 Que devez-vous faire ?

La création de l'opération : Nous la créons pour vous selon la liste des participants inscrits auprès de Biocoop.

#### VOTRE MISSION : Création de 3 raccourcis sur la caisse correspondant à l'offre 1, l'offre 2 et l'offre 3.

#### **APERCU DE LA CAISSE**

| Ctrl<br><u>F</u> onctions | CLAVIER<br>TACTILE  | TICKET<br>ATTENTE |               | PROMO<br>FID 2024<br>SEMAINE | PROMO<br>FID 2024<br>SEMAINE | PROMO<br>FID 2024<br>SEMAINE |
|---------------------------|---------------------|-------------------|---------------|------------------------------|------------------------------|------------------------------|
| CARTES<br>FIDÉLITÉ        | COMPTES<br>CLIENT   | ANNULER<br>CLIENT | REMISE<br>10% |                              |                              | Remise<br>Globale<br>5%      |
| COMPTAGE<br>PRÉLÈV        | DUPLICATA<br>TICKET | OUVRIR<br>TIROIR  | REMISE<br>20% |                              |                              | Remise<br>Globale<br>10%     |

#### Comment créer ces 3 raccourcis ? Sur la caisse :

- Aller dans Menu 1 / Ctrl Fonctions
- A droite : Cliquer sur PARAMETRES / PARAMETRES
- Mettre le code du Jour (Demander à votre responsable)
- Cliquer sur "Touches caisse"
- Cliquer sur l'une des listes souhaitée pour trouver des carrés vides

LISTES DE

RACCOURCIS

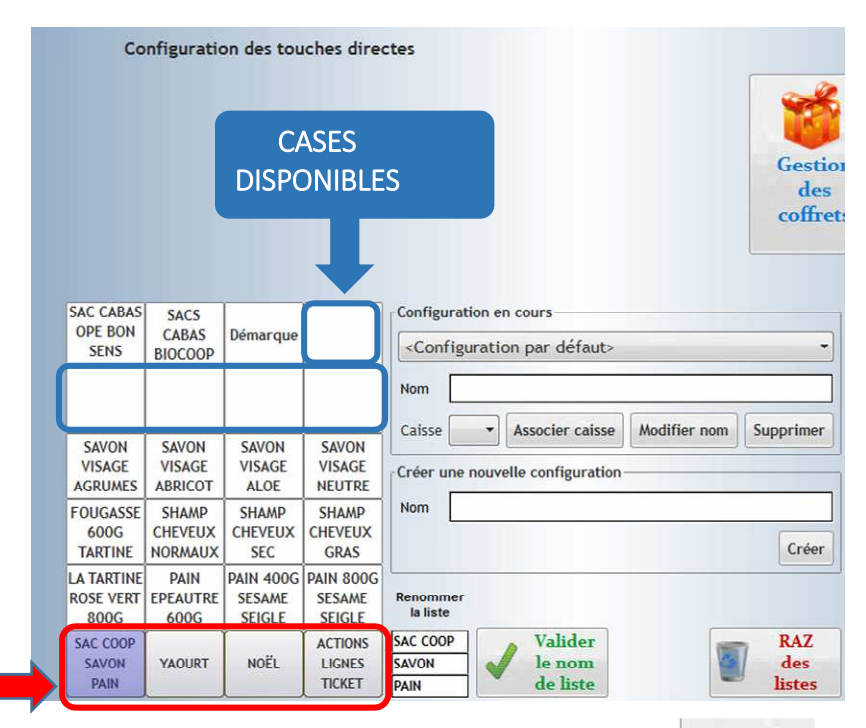

• Cliquer sur le carré (raccourci) souhaité puis mettre en code et texte : comme ci-dessous PUIS

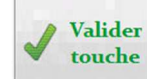

naine 3

PM-FL

PROMO

FID 2024

SEMAINE 3

| Raccourc  | i 1/Sem | aine 1    | Raccour   | rci 2/Sen | naine 2   | Raccourc  | i 3/Sen |
|-----------|---------|-----------|-----------|-----------|-----------|-----------|---------|
| F4        | Code    | PM-MDB    | F4        | Code      | PM-VRAC   | F4        | Code    |
| Articles  | Texte1  | PROMO     | Articles  | Texte1    | PROMO     | Articles  | Texte1  |
| F8        | Texte2  | FID 2024  | F8        | Texte2    | FID 2024  | F8        | Texte2  |
| Supprimer | Texte3  | SEMAINE 1 | Supprimer | Texte3    | SEMAINE 2 | Supprimer | Texte3  |

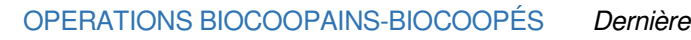

#### 3 Comment l'opération va se passer?

Les 10 premiers Jours :

Un bon d'achat s'imprimera automatiquement pour les clients biocoopains et biocoopés.

1 seul bon par client.

Le bon comporte un code barre et le bon doit être gardé tout au long de l'opération car il donnera droit au 3 opérations. (4 semaines)

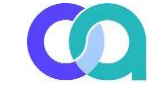

#### MERCI D'ETRE FIDELE A NOS VALEURS

Pour vous remercier, votre magasin vous fait profiter, lors de vos prochaines visites, de remises immédiates sur différents rayons en lien avec nos engagements, sur présentation de ce bon.

Du 18 au 24 mars 2024 : -15%\* sur tous les produits à marque Biocoop

Du 25 au 31 mars 2024 : -15%\* sur tous le rayon vrac

Du 1er au 7 avril 2024 : -15%\* sur tout le rayon fruits et légumes, 100% de saison

\*Ces trois offres sont valables uniquement sur présentation de l'original de ce bon lors de vos prochains echats dans votre negasin, hors services et achats sur wuw.bioccop.fr. Offres non cumulebles avec d'autres promotions en cours. Chaque offre sers utilisable une seule fois pendent la période indiquée. Non échengeable, non compensable, non cessible, non duplicable.

> Biocoop XX, au capital de XX XXX innatriculée au RCS de xxxx sous le numéro xxxx.

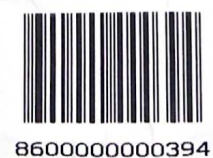

#### Les 3 semaines suivantes :

Le Client revient avec le bon et Ce bon doit être bipé en caisse.

Il s'affichera l'un de ces 2 messages ci-dessous.

| Le bon est valide. Vous pouvez activer la promotion via le bouton dédié à la fin du ticket. | Aucune promo en cours n'a été trouvée pour ce bon. |
|---------------------------------------------------------------------------------------------|----------------------------------------------------|
| Le bon est Valide                                                                           |                                                    |
| Ce message veut dire que vous pouvez activer la                                             | Le bon n'est plus valide, car le client l'a déjà   |
| promotion en cliquant sur le bouton créé                                                    | utilisé.                                           |
| précédemment sur la caisse correspondant à la                                               | Ce message veut dire que le client est déjà passé  |
| bonne semaine .                                                                             | cette semaine et a déjà eu la promotion.           |
| Vous devez cliquer sur le raccourci caisse                                                  |                                                    |
| correspondant à la fin du ticket.                                                           |                                                    |